## (1) How to Check Custom Products for Espec OnlineCore

ESPEC OnlineCore (PCS-ES / 2.7.2a )

| Running :<br>alarm : | 1         connecting         : 12           2         off line         : 1           Update time : 2022/5/30 11:36:51                                                                                                    | 日本語 창국이 贡体中文 繁鬱中文 Deutoch Pyccowi español<br>Logout account_administratur  |
|----------------------|----------------------------------------------------------------------------------------------------|----------------------------------------------------------------------------|
| Monitor              | Hetorical Data Schedule Schedule                                                                                                    | ESPEC OnlineCore (PCS-ES)                                                  |
| Floor List           | Display Settings Stop Running alarm off line disconnect                                                                                                    |                                                                            |
| floor1               | floor1 - 1-A                                                                                                    |                                                                            |
| floor2               | A PL:(P-310)<br>STOP<br>Temperature<br>Humidity<br>9: 172:20.0.213 4:07<br>9: 172:20.0.213 4:07<br>9: 172:20.0.215 4:07<br>9: 172:20.0.215 4:07<br>9: 172:20:0.215 4:07<br>9: 172:20:0.215 4:07<br>9 | С                                                                          |
|                      | SH-242(P-200)         500           Temperature         510-242(P-200)           Temperature         5100           Temperature         5100                                                                                                    |                                                                            |
|                      | G                                                                                                    |                                                                            |
|                      |                                                                                                    |                                                                            |
|                      |                                                                                                    |                                                                            |
|                      |                                                                                                    |                                                                            |
| SPEC CORP.           |                                                                                                    | ©2014 ESPEC CORP.<br>www.espec.co.jp<br>ESPEC OnlineCore (PCS-ES / 2.72a ) |
| lagnified vie        | ew:                                                                                                    |                                                                            |
| e                    | ©2014 ESPEC CORP.                                                                                                    |                                                                            |

After logging into ESPEC OnlineCORE, check the display at the bottom right of the screen.

Products that have an alphabet letter attached to the end of the version in the red box (for example in the case above, "a") are custom products.